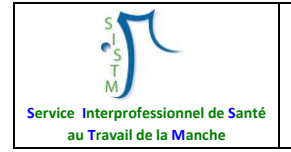

| CHANGEMENT DE VERSION |             |               |               |  |
|-----------------------|-------------|---------------|---------------|--|
| <u>Version</u>        | <u>Date</u> | <u>Motifs</u> | <u>Auteur</u> |  |
| 01                    | 10/2020     | Création      | CB - MH       |  |

## Mise en place des VISIO CONSULTATIONS (application App'e Santé)

## A/ Création du compte

1- Envoyer un mail de demande création de compte à l'adresse suivante <u>support@normand-esante.fr</u>

avec comme informations NOM PRENOM Numéro RPPS/ADELI Adresse mail SISTM

- 2- A la suite de cette demande, vous devez recevoir :
  - Un premier mail de réception de votre demande (sous forme de N° de ticket)
  - Un deuxième avec votre identifiant
  - Un troisième avec votre mot de passe

Le délai de traitement est variable en fonction du nombre de demandes reçues (en général traité dans les 24h)

- 3- Pour s'authentifier :
  - Se connecter au site https://www.app-esante.fr/ via google chrome sur le réseau internet local (hors citrix)

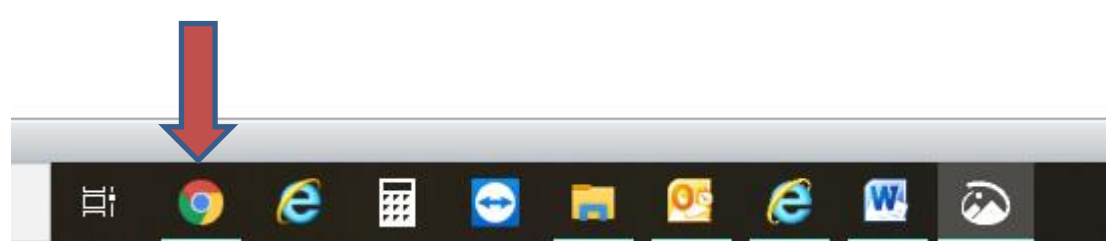

- Choisir l'identification par « identifiant et mot de passe »

|                                           | Je me connecte         |                            |  |  |  |
|-------------------------------------------|------------------------|----------------------------|--|--|--|
| Authentification par<br>certificat client | Authentification forte | Identifiant / Mot de passe |  |  |  |
| Identifiant                               |                        | •                          |  |  |  |
| Mot de passe                              |                        |                            |  |  |  |
| <ul> <li>Mot de passe oublié</li> </ul>   |                        | Connexion                  |  |  |  |

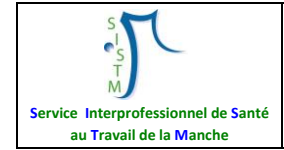

4- Une fois votre compte ouvert, il est préférable de personnaliser votre mot de passe.
 Pour cela se rendre en haut à droite sur votre compte pour changer le mot de passe.

## B/ Mise en place d'une visioconsultation

1- Une fois connecté, choisir l'application THERAP E (dans « Mes applications ») :

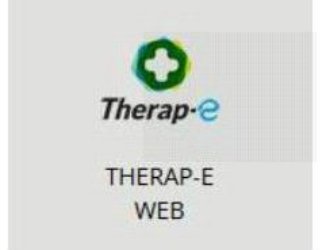

Sur la page d'accueil de cette application, vous trouverez 3 zones : Seule la zone TELECONSULTATION (en bas à droite) vous concerne.

 2- Pour lancer une Visio consultation nous vous conseillons d'utiliser le numéro de téléphone portable du salarié

Une fois le numéro noté il ne reste plus qu'à cliquer sur « lancer l'invitation ».

3- Le salarié reçoit alors un SMS avec un lien sur lequel il doit cliquer pour rentrer dans la visioconsultation.

## <u>A noter</u> :

- ✓ lors du lancement de la visioconférence, vous aurez un message demandant d'autoriser l'accès à la caméra et au micro → cliquez sur « autoriser »
- ✓ Si l'écran de vidéo est noir : vérifier que l'autocollant situé sur votre caméra (ordinateur portable) est retiré
- ✓ S'il y a un problème de son, s'assurer que le haut parleur est activé

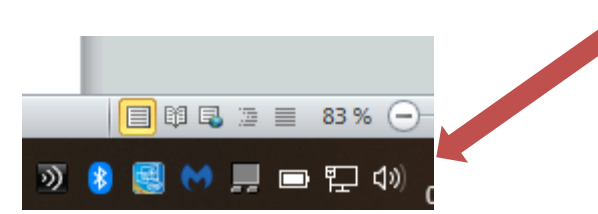

4- Une fois la visioconférence terminée, il ne reste plus qu'à cliquer sur le téléphone rouge pour raccrocher.

Un **guide d'utilisation** reprenant le fonctionnement global du site est à votre disposition, n'hésitez pas à le consulter.